# IHS Databases

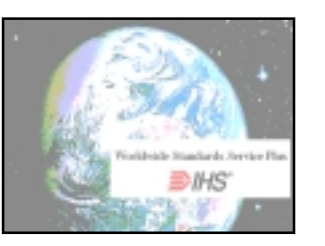

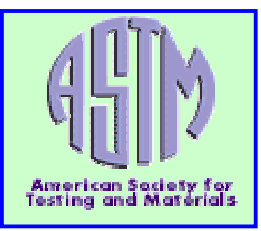

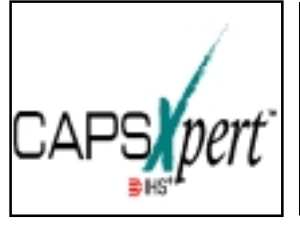

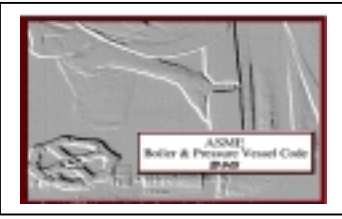

# ลักษณะฐานข้อมูล

ฐานข้อมูลของกลุ่มบริษัท IHS Group เป็นชุดฐานข้อมูลด้านมาตรฐาน ผลิตภัณฑ์ และ อุปกรณ์ ซึ่งให้รายละเอียดทั้งในรูปแบบ บรรณานุกรม ดรรชนี และมีเอกสารแบบฉบับเต็ม (Full Text) ในบางฐานข้อมูล

| CD WATH                                          |         |
|--------------------------------------------------|---------|
| Determine I                                      | -       |
|                                                  | 21 _ BA |
|                                                  |         |
| All Digent of Statement Care - All ME Dispations |         |
|                                                  |         |
| - Ge -                                           |         |

ฐานข้อมูลชุดนี้ ได้แก่

 Worldwide Standards Service Plus พร้อม ASTM Standards

เป็นฐานข้อมูลที่รวบรวมเอกสารมาตร-ฐานอุตสาหกรรม และมาตรฐานระหว่างประเทศ จำนวนมากกว่า 290,000 รายการ

> เอกสารมาตรฐาน ASTM เป็นข้อมูล ฉบับเต็ม

#### 2. CAPSXpert

เป็นฐานข้อมูลเกี่ยวกับอุปกรณ์สำหรับใช้ในงานไฟ ฟ้า อิเล็กทรอนิกส์ โดยแบ่งตามชนิดของอุปกรณ์ คือ

#### • CAPSXpert Semiconductors

ฐานข้อมูลอุปกรณ์ Active เช่น Integrated Circuit, Discrete Semiconductors เป็นข้อมูลจาก บริษัททางการค้า หรือหน่วยงานทางทหารผู้ผลิต ชิ้นส่วนอุปกรณ์ เป็นการเปรียบเทียบลักษณะชิ้น ส่วนอย่างเดียวกันเพื่อทดแทน หรือตรวจสอบหา แหล่งผลิตชิ้นส่วนที่ต้องการ

• CAPSXpert Passives

ฐานข้อมูลอุปกรณ์ Passives เช่น ตัวต้านทาน (Resistor), ตัวเก็บประจุ (Capacitor) และขด ลวดเหนี่ยวนำ (Inductor หรือ Coil)

• CAPSXpert PCB Connectors

ฐานข้อมูลอุปกรณ์ที่ใช้ในการเชื่อมต่อสาย สัญญาณ ระหว่างสายสัญญาณกับสายสัญญาณ สายสัญญาณกับแผ่นวงจรพิมพ์ อุปกรณ์กึ่งตัวนำ กับแผ่นวงจรพิมพ์ รวมทั้งเครื่องมือที่ใช้ในการ ประกอบสายสัญญาณ

• CAPSXpert Multipin Cylindrical Connectors

ฐานข้อมูลอุปกรณ์ทางทหารที่ใช้ในการเชื่อม ต่อสายสัญญาณ

3. ASME

ฐานข้อมูลมาตรฐานอุปกรณ์ด้าน Mechanical Engineers เช่น Power Boilers, Materials, Nuclear Power Plant, Heating Boilers เป็นต้น ฐานข้อมูลนี้ให้ข้อมูลฉบับเต็ม

# การเข้าไปสืบค้นที่ฐานข้อมูล

ให้เลือกคลิกที่ชื่อฐานข้อมูลที่ต้องการ ซึ่งเลือกใช้งานได้ครั้งละ 1 ฐานข้อมูล จะได้หน้า จอสำหรับให้พิมพ์ User name และ Password หลังจากพิมพ์ User name และ Password แล้ว จะ ใด้หน้าจอสำหรับให้เลือกฐานข้อมูลที่ต้องการใช้ ให้เลือกคลิกที่ฐานข้อมูลที่ต้องการ แล้วคลิกปุ่ม Run โปรแกรมจะเริ่มทำงาน โดยหน้าจอจะเปลี่ยน ไปเป็นหน้าจอสำหรับให้เริ่มสืบค้น ซึ่งแต่ละฐาน ข้อมูลจะมีหน้าจอแตกต่างกัน

# วิธีการสืบค้นฐานข้อมูล

ในแต่ละฐานข้อมูลมีวิธีการสืบค้นข้อมูล แตกต่างกันบ้าง ดังนี้

 Worldwide Standards Service Plus มีการสืบค้นข้อมูลแบบ วงล้อคำ หรือ Word Wheels โดยพิมพ์คำที่ต้องการค้นลงใน ช่องรับคำค้น คำจะเลื่อนหมุนไปตามอักษรของคำ ที่ผู้ใช้พิมพ์ พร้อมแสดงผลลัพธ์ของการค้นคำให้ ทราบ ให้เลือกคลิกเฉพาะ 1 รายการที่ต้องการ หน้าจอจะแสดงข้อมูลของเอกสารมาตรฐานฉบับ นั้น โดยคำที่ค้นจะแสดงเป็นอักษร<u>สีแดง</u>

#### สำหรับเอกสารมาตรฐาน ASTM

ผู้ใช้สามารถค้นได้จากข้อมูลเฉพาะเช่น เลขที่ ASTM นั้นได้เลย ข้อมูลที่ได้จะมี 2 แบบ คือ

1.1 แบบย่อ

1.2 ແບບฉบับเต็ม

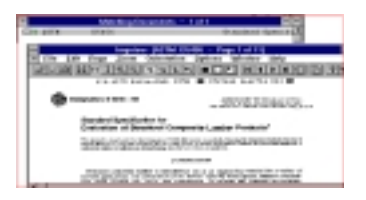

#### 2. CAPSXpert

2.1 ให้สืบค้นตามตัวอย่าง Part Number หรือทางเลือกอื่น ๆ เช่น บริษัทผู้ผลิต, ดู จากการใช้งาน Parametric, Category เป็นต้น

2.2 กรณีเลือกการสืบค้นแบบ Category-to-browse จะสามารถเลือกอุปกรณ์ได้ จากลักษณะการใช้งาน

#### **3. ASME Standards**

หน้าจอจะเป็น IHS FullText Browser โดยหน้าจอจะแบ่งเป็น 2 สดมภ์ สิ่งที่แสดงบน หน้าจอเป็น Collection ของ ASME-BPVC มีทั้ง หมด 11 Section ให้คลิกที่ Section ที่ต้องการ หน้าจอจะแสดงหน้าสารบัญของ Section ที่เลือก

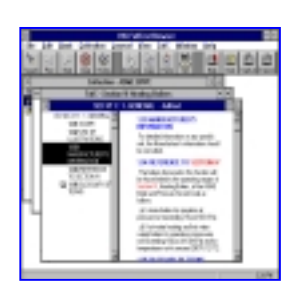

เพื่อให้ผู้ใช้สามารถ เลือกคลิกเฉพาะ เรื่องที่ต้องการ

## คุณลักษณะอื่น ๆ

การทำเครื่องหมาย (Bookmark) หรือเพิ่ม
ข้อความ (Note) ในเอกสาร

เป็นการเพิ่มข้อความลงไปในตัวเอกสารที่ แสดงอยู่บนหน้าจอเพื่อช่วยในการเตือนความจำ การทำ **Bookmark** ให้คลิกที่เครื่องหมาย Bookmark ด้านบนของข้อมูล จะได้หน้าจอขึ้นมา เพื่อพิมพ์ชื่อของ Bookmark ส่วนการทำ **Note** เมื่อคลิกปุ่ม Note จะได้หน้าจอ Create New Note เพื่อให้ใส่ข้อความตามที่ต้องการ ผู้ใช้สามารถ เรียกดูรายการที่ได้ทำ Bookmark หรือ Note ได้

การพิมพ์ข้อมูลผลลัพธ์ที่ได้

ทุก ๆ ฐานข้อมูลสามารถจะสั่งพิมพ์ข้อมูลผล ลัพธ์ได้ แต่ในบางฐานข้อมูลเช่น ASME เมื่อผู้ใช้ สั่งพิมพ์เอกสาร จะได้หน้าจอแสดงส่วนข้อมูลที่ ต้องการพิมพ์ โดยสามารถเลือกให้พิมพ์เป็น FullText หรือ Noimages แล้วจึงคลิกสั่งพิมพ์

#### 3. การสำเนาผลลัพธ์ที่ค้นได้ลงแผ่นดิสเก็ตต์

เลือกแถบคำสั่ง File และคลิก Export / Save as เพื่อสำเนาผลลัพธ์ที่ค้นได้ลงแผ่นดิส เก็ตต์ ข้อมูลที่สำเนาไว้จะเป็นแบบ Text file แต่ ในฐานข้อมูล CAPSXpert จะเลือกให้เป็นข้อมูล แบบ DBF ได้ด้วย (การสำเนาผลลัพธ์ลงแผ่นดิส เก็ตต์ทำได้เฉพาะฐานข้อมูลในชุด CAPSXpert เท่านั้น)

### การออกจากโปรแกรมการสืบค้นของฐาน ข้อมูล

ให้คลิกปุ่ม File และคลิก Exit เพื่อ ออกจากโปรแกรมการใช้งานทุกหน้าจอ จนถึงหน้า จอ CD USER และคลิกปุ่ม Exit อีกครั้ง

> จัดทำโดย ปฤชญีน นาครทรรพ สถาบันวิทยบริการ จุฬาลงกรณ์มหาวิทยาลัย (ฉบับพิมพ์ครั้งที่ 1) มีนาคม 2543